## 关于"智慧团建"系统调整的通知

近期因学部(院)调整以及各学部(院)团委书记的变更,现需 在智慧团建系统内进行相应的调整,此次调整涉及两个方面一是团支 部迁移二是团委书记的录入。下为系统调整的具体操作步骤。

一、团支部迁移

 1. 登录需要迁移的团支部账号,点击组织管理中的"申请组织迁移", 选择迁入的组织。

|                | 网上共青团      | •智慧团建 进入个人中心 |               |            | ≥操作中。79系统设置 > 0 |
|----------------|------------|--------------|---------------|------------|-----------------|
| ▲ 组织管理         | <u>^</u> — |              | 组织迁移  组       | 织迁移历史记录    |                 |
| 申请组织迁移         |            |              |               |            |                 |
| <b>晶</b> 对标定级  |            |              |               |            |                 |
| 🛔 团内激励         | ~          | 提交迁移申请       | 迁出组织上级<br>审批: | 迁入组织审批     | 完成              |
| <b>警</b> 团员管理  | $\sim$     | 申请迁出的组织      | 只 (本组织)       | 专业2020年 田団 | 部               |
| <b>晉</b> 团干部管理 | $\sim$     |              | 迁入的组织 学院      | 团委         | I               |
| ≡ 业务办理         | ~          | _            |               |            |                 |
| ≥ 三会           | $\sim$     | i i          |               | 提交         |                 |

1. 需要迁移的团支部提出申请后,迁出组织的上级登录账号,点击"操作中心"进行审批。

| 🥌 网上共          | <b>青团・智慧团建</b> 进入 | 个人中心             |                 |                     | ■損   | 作中心 <sup>99+</sup> 影 | 充设置 💙 🕝 帮助 |
|----------------|-------------------|------------------|-----------------|---------------------|------|----------------------|------------|
| 🖷 组织首页         | ♀ 当前位置:操作中心       |                  |                 |                     |      |                      | 返回上一页      |
| ▶ 党史学习教育 🛛 🗸 🗸 |                   | 所有类型 🗸 所有状       | \$ v 🗎          | 开始日期 -              | 结束日期 |                      | a          |
| ▲组织管理へ         | 总共收到 8624条操作事项    | , 3项待操作、3664项已操( | 乍、 4957项消息提醒    | 、5275项未读消息          |      |                      |            |
| 管理下级组织         | 消息内容              | 消息类型             | 发送方             | 发送时间                | 阅读状态 | 操作状态                 | 操作         |
| 组织录入进度         | 迁出组织上级审批          | 组织迁移             | 专业2020级 团<br>支部 | 2022-01-03 16:22:52 | 未读   | 待操作                  | 审批         |
| 下级组织会议活动       |                   |                  |                 |                     |      |                      |            |
| 申请组织迁移         | 1000.0000         |                  |                 |                     |      |                      |            |
| ▲ 对标定级 V       | 3                 |                  |                 |                     |      | -                    |            |

| 🥘 网上共         | 青团•智慧团建 进入个人中心 |                 |                   | ≥操作中心。33、系统设置 > 📀   | 帮助 |
|---------------|----------------|-----------------|-------------------|---------------------|----|
| <b>希</b> 组织首页 | <b>v</b>       |                 |                   |                     |    |
| ▶ 党史学习教育 🔷 🗸  |                |                 |                   |                     |    |
| 本 组织管理 へ      | 申请迁出的相相        | キャルションションの一、日本朝 | nitestini.        | 2022-01-03 16:22:52 |    |
| 管理下级组织        | 迁              | 审批意见            | ×                 |                     |    |
|               | 请输入您的意见        |                 |                   |                     |    |
|               | 金融:            |                 | -li               |                     |    |
|               |                | 同意              | <b>11月度</b> 取消 申批 |                     |    |
| • oH-chm      |                |                 |                   |                     |    |

## 2. 迁入组织登录账号,点击"操作中心"进行审批

| 🦾 网上共          | <b>青团•智慧团建</b> 进入 | 个人中心           |              |                     | ■撰   | 作中心 <sup>99+</sup> 。彩 | 設置 💙 🕜 帮助 |
|----------------|-------------------|----------------|--------------|---------------------|------|-----------------------|-----------|
|                | ♀ 当前位置:操作中心       |                |              |                     |      |                       | 返回上一页     |
| CTTP -         |                   | 所有类型 ~ 所有      | 状态 > 🗎       | 开始日期 -              | 结束日期 |                       | ٩         |
| 学院团委           | 总共收到 11755条操作事项   | , 3项待操作、4870项已 | 操作、 6882项消息提 | 醒、7556项未读消息         |      | _                     | _         |
| (管理员)          | 消息内容              | 消息类型           | 发送方          | 发送时间                | 阅读状态 | 操作状态                  | 操作        |
| 希 组织首页         | 迁入组织审批            | 组织迁移           | 学院团委         | 2022-01-03 16:25:16 | 未读   | 待操作                   | 审批        |
| 🖙 党史学习教育 🛛 🗸 🗸 |                   | -              |              |                     |      |                       |           |
| ▲ 组织管理 ✓       |                   |                |              |                     |      |                       |           |
| ▲ 対标定级 ~       |                   |                |              |                     |      |                       |           |

|   | <b>e</b>      | 网上 | 共青团・智慧团 | 到建 进入个人中心 |             |        | ≥ 操作中心 <sup>99+</sup> 系统设置 > ● 帮助 |
|---|---------------|----|---------|-----------|-------------|--------|-----------------------------------|
|   |               |    |         |           |             |        |                                   |
| L | TELLED        |    |         |           |             |        |                                   |
| L | 学院团委<br>(管理员) |    | 申请迁出    |           | 和支部 102020组 | 申请时间   | 2022-01-03 16:22:52               |
| 1 | 组织首页          |    | 迁       |           | 审批意见        | ×      |                                   |
|   | 党史学习教育        |    |         | 请输入您的意见   |             |        |                                   |
|   | 组织管理          |    | B       |           |             |        |                                   |
| a | 对标定级          |    |         |           | 同意          | 不同意 取消 |                                   |
| a | 國內激励          |    |         |           | 返回          | 审批     |                                   |

## 二、录入团委书记

 1.登录需要更改的团委书记账号,选择"团干部管理",点击"录入本级团干部",填写相关内容(其中带\*的为必填内容),"团内现 任职务"暂且选择"副书记"。

| 🦢 网上井        | >> 操作中。99+系统设置 >> ♀ 帮用 |          |            |     |        |                    |        |
|--------------|------------------------|----------|------------|-----|--------|--------------------|--------|
| ▲ 团内激励 🛛 🗸 🗸 | ♀ 当前位置                 | 記录入本级团干部 |            |     |        |                    | 上──页   |
| 20日日前日       |                        |          | 录入         | 团干部 |        |                    |        |
| 「日干部管理」      |                        | 姓名       | 请输入姓名      | •   | 身份证号码  | 请认真填写身份证号码         |        |
| 录入本级团干部      |                        | 身份证号码    | 请再次填写身份证号码 |     | 民族     | 请选择民族              |        |
| 本级团干部电子数据库   | 18                     | 学历       | 请选择学历 ~    | •   | 昭平     | 请选择职业              | $\sim$ |
|              |                        | 具体职业     | 请选择        |     | 政治面貌   | 请选择政治面貌            |        |
| 团十部列表        |                        | 入团时间     | □ 请选择入团时间  |     | 发展团员编号 | 入团时间在2017年1月1号后需填写 | i      |
| 团干部录入进度      |                        | 入党时间     | □ 请选择入党年月  |     | 团内现任职务 | 请选择团内现任职务          |        |
| 团干部职务变更      |                        | 任现职年月    | □ 请选择任现职年月 |     | 任现职方式  | 请选择任现职方式           |        |

2. 选择"业务办理",点击"管理员变更",选择"添加管理员"

| 🥁 网上纬         | <b>共青团・智慧团建</b> 囲入 | 个人中心 |     |        |       | ≥ 操作中心 <sup>99+</sup> | 系统设置 🖌 💡 帮助 | Q              |
|---------------|--------------------|------|-----|--------|-------|-----------------------|-------------|----------------|
| 🗑 观察员管理 🛛 🗸 🗸 | ♀ 当前位置:管理员变更       |      |     |        |       |                       | 返回上一页       |                |
| ≡ 业务办理 へ      |                    |      |     |        |       | ſ                     | 添加管理员       | 1              |
| 组织关系转接办理      |                    | 组织名称 | 管理员 | 团内现任职务 | 团干部性质 | 状态                    | 操作          | 2 States       |
| 组织关系转接审批      |                    | 学院团委 |     |        | 专职团干  | 正常                    | 撤销          | 坦泰专            |
| 管理员变更         |                    | 学院团委 |     |        |       | 正常                    | 撤销          | (<br>全         |
| 下级团员电子档案审批    |                    |      |     |        |       |                       |             | <b>投</b><br>常に |
| 下级团员毕业时间审批    |                    |      |     |        |       |                       |             | 在              |
| ≡ "学社衔接"业务 >> |                    |      |     |        |       |                       |             | 埠              |

|                 | 网上共 | <b>青团•智慧团建</b> 进入个人 | 中心    | 毀 ♥    | 作中。1934条统设置 💙 😧 帮助 🕚 |
|-----------------|-----|---------------------|-------|--------|----------------------|
| <b>營</b> 学生社团管理 | ~   | ♀ 当前位置:管理员变更        |       | シントナンコ | 返回上一页                |
| ★ 观察员管理         | ~   |                     | 添加管理员 |        |                      |
| ■ 业务办理          | ~   | 管理员变更的组织            | 学院闭委  | 添加管理员* | 青洗择闭干部               |
| 组织关系转接办理        |     | 团内现任职务              |       | 团干部性质  | BASTHIT HP           |
| 组织关系转接审批        |     |                     | 500   | 調次     |                      |
| 管理员变更           |     |                     |       | Tex.   | 1                    |
| 下级团员电子档案审       | 印批  |                     |       |        | Ĩ                    |
| 下级团员毕业时间审       | 印批  |                     |       |        |                      |

返回至"团干部管理",点击"团干部管理",选择新任书记信息
 栏中绿色钥匙标识,生成"重置密码验证码"

|                                       | -                                         | 网上共   | է青团・1  | 智慧团建    | 进入个人中心 |                      |                               |                        | ₩ 操作           | ₽√ <sup>99+</sup> 系统设置 ~ ② 帮助 <b>也</b> |
|---------------------------------------|-------------------------------------------|-------|--------|---------|--------|----------------------|-------------------------------|------------------------|----------------|----------------------------------------|
| <b>晉</b> 团员                           | 管理                                        | ~     | ♥ 当前位: | 置:团干部列表 |        |                      |                               |                        |                | 返回上一页                                  |
| 營团干                                   | 部管理                                       | ^     |        | 学院团委    |        |                      | 18位身份证                        | 姓                      | 名/手机号码         | 性别 > Q                                 |
| 录入                                    | 、本級团干部                                    |       |        |         | 政法学    | 完共有团干部;              | 30人,政法学院团委团                   | 干部列表如下(夏               | 更新时间: 2022年01月 | 106日14时27分18秒)                         |
| ***                                   | and togeth 2 white                        | 21%=  |        |         | 序号     | 姓名                   | 手机号码                          | 职务                     | 身份证校验          | 操作                                     |
|                                       | xea i go <del>t</del> s i <del>s</del> xa | 6J-T- | -      |         | 1      |                      |                               |                        | 已通过            | @ <u>@</u> 🔍 🛍                         |
| E E E E E E E E E E E E E E E E E E E | F部列表                                      |       |        |         | 2      |                      |                               |                        | 已通过            | @ <mark>∕</mark> ¶                     |
| 团开                                    | F部录入进度                                    |       |        |         | [1]    |                      |                               |                        |                | 1-2 共2条                                |
| 团干                                    | 「部职务变更                                    |       |        |         |        |                      |                               |                        |                |                                        |
| 团开                                    | F部培训                                      |       |        |         | 温馨提示   | : 1.当前页面纷<br>2.个人资料必 | 統计数量为所选组织及其下<br>3-填项尚未完善的人员姓名 | 级组织的团干部总数<br>已标红,请尽快核3 | 牧。<br>[完善。     |                                        |

 4.复制"重置密码验证码",返回至"智慧团建"登陆页面,点击"忘 记密码,输入新任书记身份证号码、密码以及重置密码验证码,点击 "提交"

| X       | 図上共青团・         | 對慧团建              |          |  |
|---------|----------------|-------------------|----------|--|
| A 身份证号码 | ▲ 密码 注册   操作指言 | ● 验证码 」 应记密码 盲传片口 | 2 (11) 6 |  |
|         |                |                   |          |  |

|                       | 新任书记身份证号码                   |
|-----------------------|-----------------------------|
| 重置密码                  |                             |
| 身份证号码                 |                             |
| 新密码                   | 8-32个字符,至少包含数字、字母字符2种组合     |
| 确认新密码                 | 8-32个字符,至少包含数字、字母字符2种组合     |
| 重置密码验证码               | 重置密码验证码由所在团组织管理员发出          |
| 验证码                   | 2 b2 6                      |
| 返回                    | 雨溜 提交                       |
| 忘记密码可以在本<br>的"重置密码验证码 | 页面重置密码,重置密码需要组织管理员提供<br>3°; |
| 组织管理员可以在<br>密码验证码";   | 团员列表或团干部列表处点击 4、申请的"重置      |

 5. 登陆管理员账号(即新任书记账号),在"团干部管理"中选择"团 干部职务变更",将原支部书记变更为其他职务,并返回至"业务办 理"选择"管理员变更"将原支部书记撤销;在"团干部管理"中选 择"团干部职务变更",将新任书记由"副书记"变更为"书记"即 可。

| 团员管理       | ♥当   | 前位置:团干部职务 | 务变更 |       |         |       |      | 返<br>I        | 山上一页 |
|------------|------|-----------|-----|-------|---------|-------|------|---------------|------|
| 团干部管理      | ^ DE | 学院团委      |     |       | 团干部职务变更 | 团干部职务 | 变更记录 |               |      |
| 录入本级团干部    | H    |           |     |       |         |       |      |               |      |
| 本级团干部电子数据库 | -    |           |     | 团组织名称 |         | 政法学   | 院团委  |               |      |
| 团干部列表      |      |           |     | 拟任职人  | 请选择任职人  | ~     | 职务   | 请选择职务         | ^    |
| 团干部录入进度    |      |           | 原团  | 委书记   | jed     |       | 提交   | 书记<br>副书记     |      |
| 团干部职务变更    |      |           |     |       |         |       |      | 委员            |      |
| 团干部培训      | -    |           |     |       |         |       |      | 1 94/263-6100 |      |

| - the contraction |    | ♀ 当前位置:管理员变更 |      |      |        |       |    | 返回上一页 |
|-------------------|----|--------------|------|------|--------|-------|----|-------|
| 🔮 学生会、研究生会管       | 理~ |              |      |      |        |       |    |       |
| 誉 学生社团管理          | ~  | 日本学院团委       |      |      |        |       |    | 添加管理员 |
| ₩ 迎窓品管理           | ~  |              | 组织名称 | 管理员  | 团内现任职务 | 团干部性质 | 状态 | 操作    |
|                   |    |              | 学院团委 |      |        | 专职团干  | 正常 | 撤销    |
| ≡ 业务办理            | ^  |              | 学院团委 | 1000 |        |       | 正常 | 撤销    |
| 组织关系转接办理          |    |              |      |      |        |       |    |       |
| 组织关系转接审批          |    |              |      |      |        |       |    |       |
| 管理员变更             |    |              |      |      |        |       |    |       |
| 下级团员电子档案审         | 拙  |              |      |      |        |       |    |       |